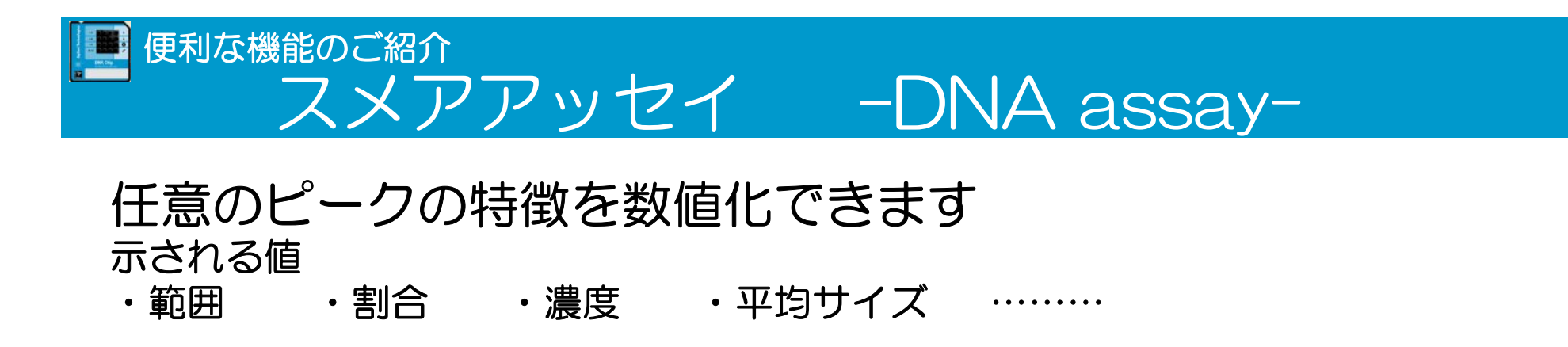

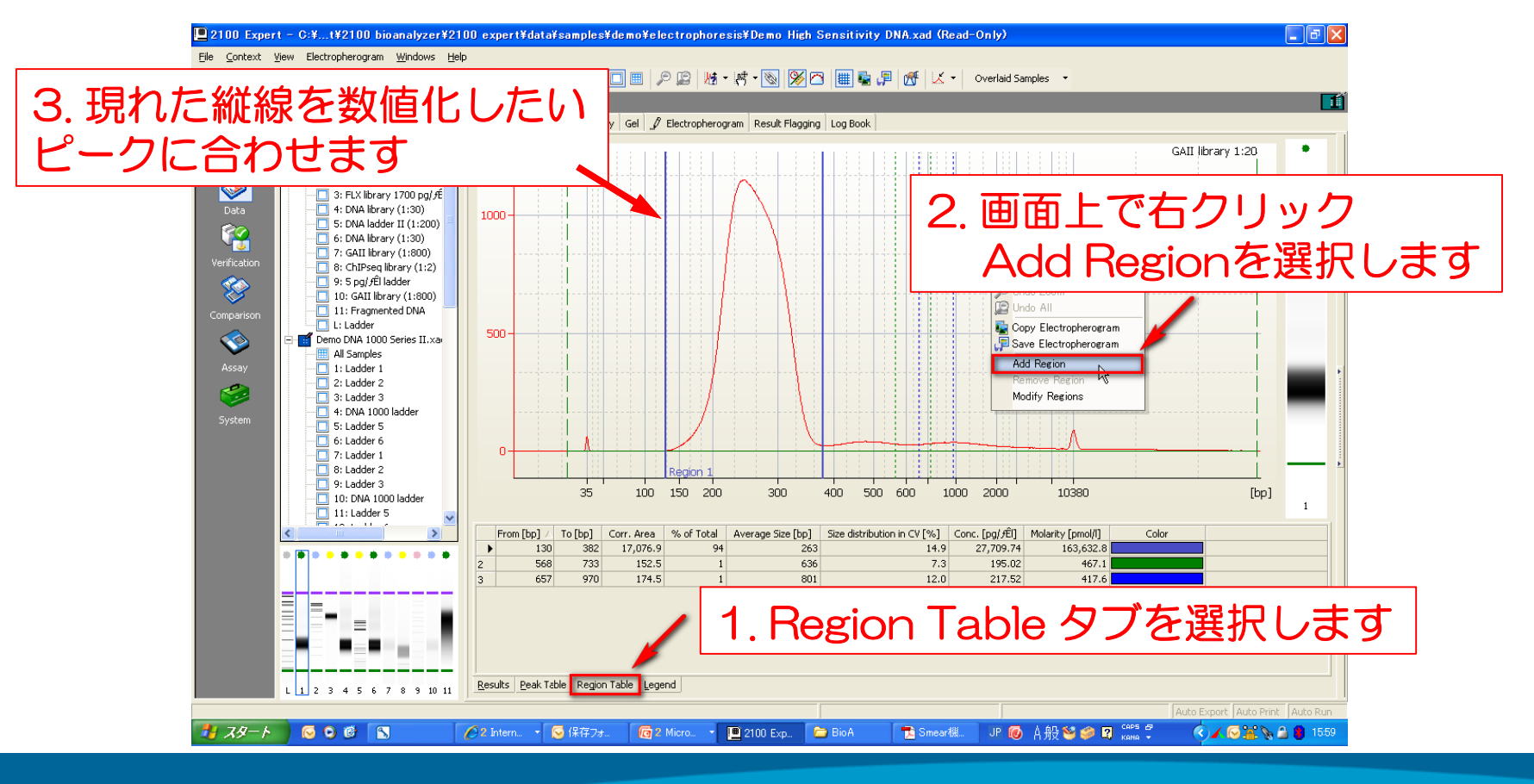

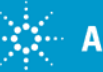

Page 1

便利な機能のご紹介 スメアアッセイ – DNA assay以外-

DNA assay以外の場合、スメアアッセイはデフォルト設定ではありません。

(Region Tableタブがありません)

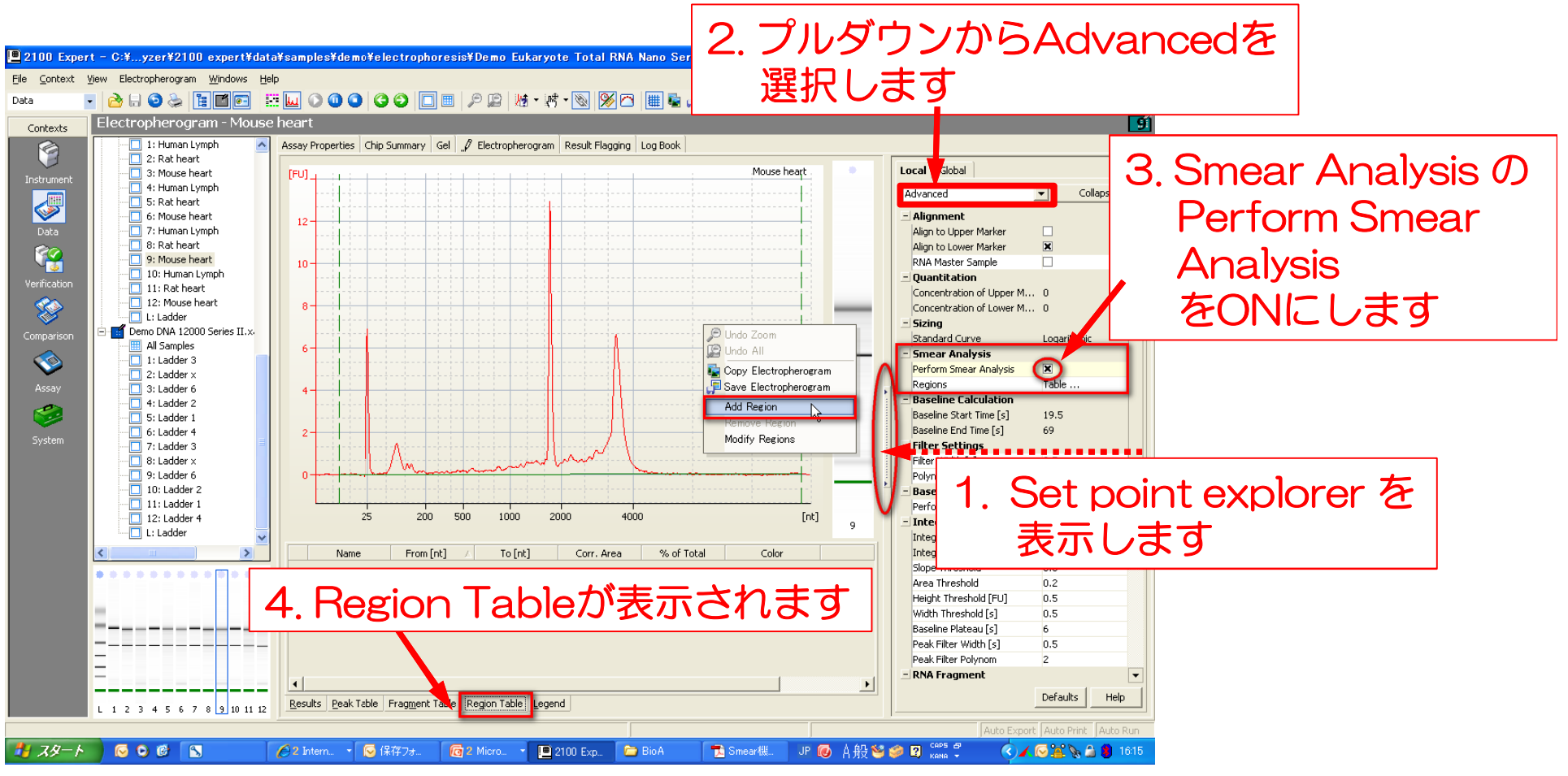

Page 2